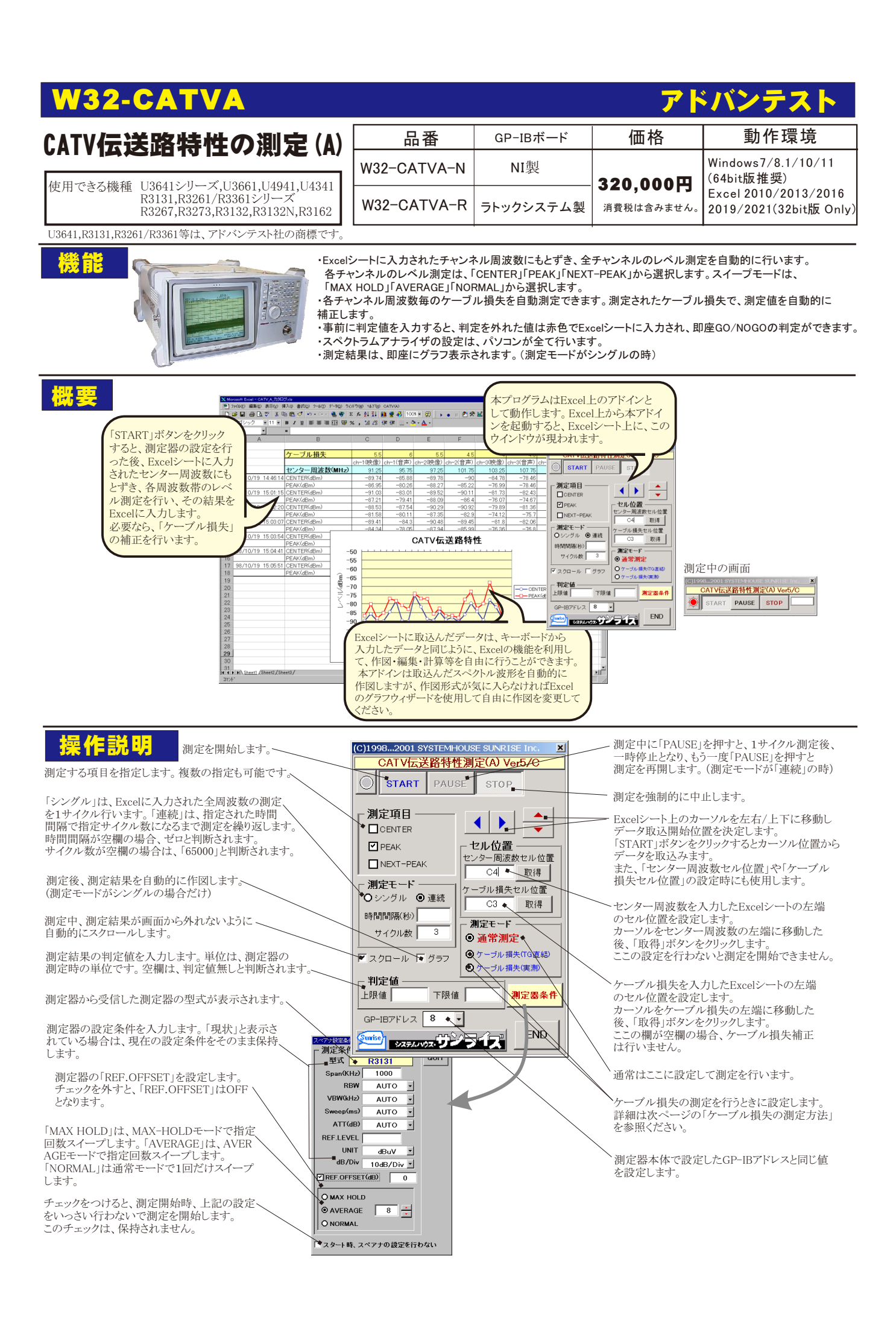

## センター周波数とケーブル損失の入力の方法

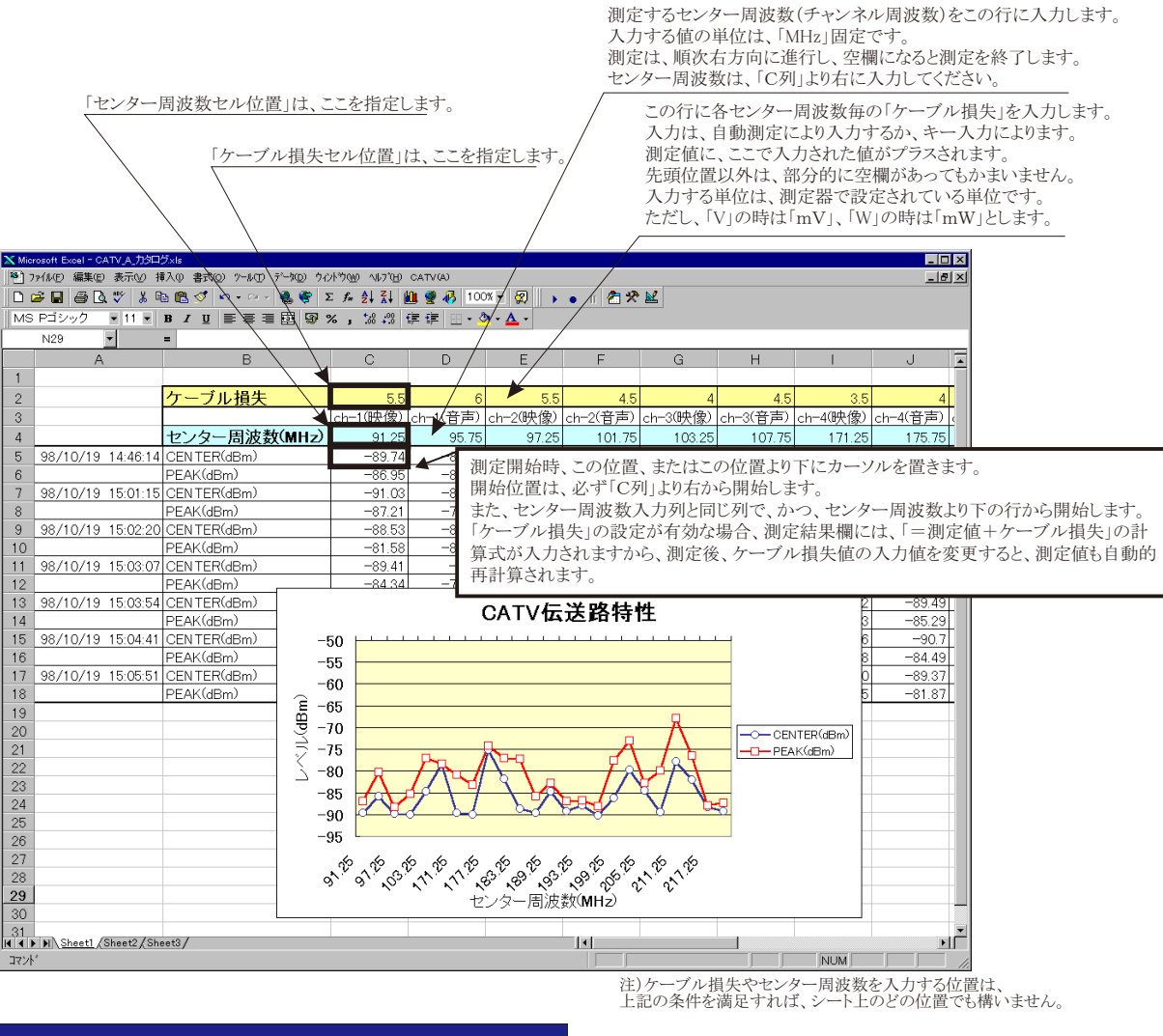

## ケーブル損失の自動測定の方法

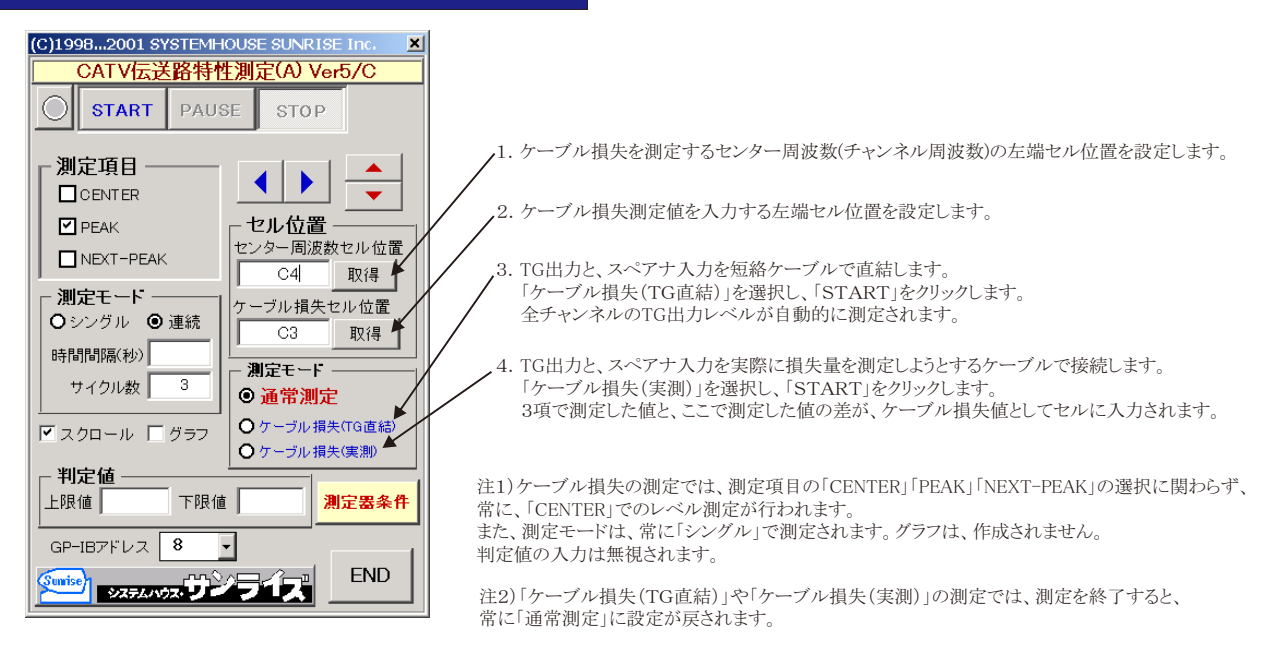

## <u>注)本プログラムを使用する前に</u>

・U3641の場合の設定

パネルの「SHIFT」ボタンと「CONT」ボタンを押して、画面メニューの5番(MASTER/SLAVE)の切換を「SLAVE」に 設定してください。